## 壽山高中 新生報到系統 操作說明

1. 輸入報到序號、身分證字號:

| ★ 壽山高中技優強審人學新生報到○ × 十                                                                                                    |  |  |  |  |  |  |  |
|----------------------------------------------------------------------------------------------------|--|--|--|--|--|--|--|
| 🖞 https:// <b>script.google.com</b> /macros/s/AKfycbyvp6pbD5I-t5NCOpoQFPXEDa_VWJABEJk7SnNQF6QfplkbNM8c2EDfHWhquUlqa A <sup>N</sup> 🏠 🗍 🏂 🔂 |  |  |  |  |  |  |  |
|                                                                                                    |  |  |  |  |  |  |  |
| 壽山高中                                                                                                    |  |  |  |  |  |  |  |
| 甘佴丽宝入图轧件把列乡纮                                                                                                    |  |  |  |  |  |  |  |
| <b>汉陵</b> 现 备 八 字 机 土 ។ 1 分 机                                                                                                    |  |  |  |  |  |  |  |
|                                                                                                    |  |  |  |  |  |  |  |
| 報 <b>到序號</b> 例如113XXXX                                                                                                    |  |  |  |  |  |  |  |
| <b>身分證號</b> #10碼 · 英文大寫                                                                                                    |  |  |  |  |  |  |  |
|                                                                                                    |  |  |  |  |  |  |  |
|                                                                                                    |  |  |  |  |  |  |  |
|                                                                                                    |  |  |  |  |  |  |  |
|                                                                                                    |  |  |  |  |  |  |  |

 紅框中會顯示學生基本資料,若有需要修改資料請直接在格子中 輸入正確的資料即可。

| > 劉 壽山高中技優預審入學新生報到○ x 十                                                                                                    |          |             |     |  |  |   |  |  |
|----------------------------------------------------------------------------------------------------|----------|-------------|-----|--|--|---|--|--|
| 👌 https:// <b>script.google.com</b> /macros/s/AKfycbyvp6pbD5l-t5NCOpoQFPXEDa_JWJABEJk7SnNQF6QfplkbNM8c2EDfHWhquUlqa 🗛 🏠 🕕 🗲 🔂 |          |             |     |  |  |   |  |  |
|                                                                                                    |          | <b>事山高中</b> | 1.3 |  |  | - |  |  |
|                                                                                                    | 技優甄審ノ    | 學新生報到       | 系統  |  |  |   |  |  |
|                                                                                                    | 報到序號     | 113XXXX     |     |  |  |   |  |  |
|                                                                                                    | 身分證號     | AXXXXXXXX   |     |  |  |   |  |  |
|                                                                                                    | 姓名       | 陳OO         |     |  |  |   |  |  |
|                                                                                                    |          |             |     |  |  |   |  |  |
| 5                                                                                                    | 性名       | 陳OO         |     |  |  |   |  |  |
| 1                                                                                                    | 生別       | 男           |     |  |  |   |  |  |
| ł                                                                                                    | 出生年(民國年) | 00          |     |  |  |   |  |  |
| ł                                                                                                    | 出生月      | 00          |     |  |  |   |  |  |
| ł                                                                                                    | 出生日      | 00          |     |  |  |   |  |  |
| ž                                                                                                    | 報名單位 [   | 00國中        |     |  |  |   |  |  |
| Ē                                                                                                    | 學號       | 000000      |     |  |  |   |  |  |

 資料確認或修改完成後,請務必要點選「我已確認資料無誤」的 按鈕。

| ★ 許山高中技優甄審入學新生報到 × 十                      |                            |                                                                     |  |  |  |
|-------------------------------------------|----------------------------|---------------------------------------------------------------------|--|--|--|
| https:// <b>script.google.com</b> /macros | /s/AKfycbyvp6pbD5l-t5NCOpo | QFPXEDa_JWJABEJk7SnNQF6QfplkbNM8c2EDfHWhquUlqa A <sup>N</sup> 🏠 🕕 🗲 |  |  |  |
|                                           | 報名單位                       |                                                                     |  |  |  |
|                                           | 學號                         |                                                                     |  |  |  |
|                                           | 准考證號碼                      |                                                                     |  |  |  |
|                                           | 錄取科組名稱                     |                                                                     |  |  |  |
|                                           | 學生手機                       |                                                                     |  |  |  |
|                                           | 郵遞區號                       |                                                                     |  |  |  |
|                                           | 地址                         |                                                                     |  |  |  |
|                                           | 3                          | 我已確認資料無誤                                                            |  |  |  |
| 若                                         | ◆請核對以上基:<br>有任何問題 · 請      | 本資料,以完成報到程序✦<br>洽教務處註冊組(分機:212)                                     |  |  |  |

4. 點選「表單」前,請務必要登入自己的 Google 帳號。

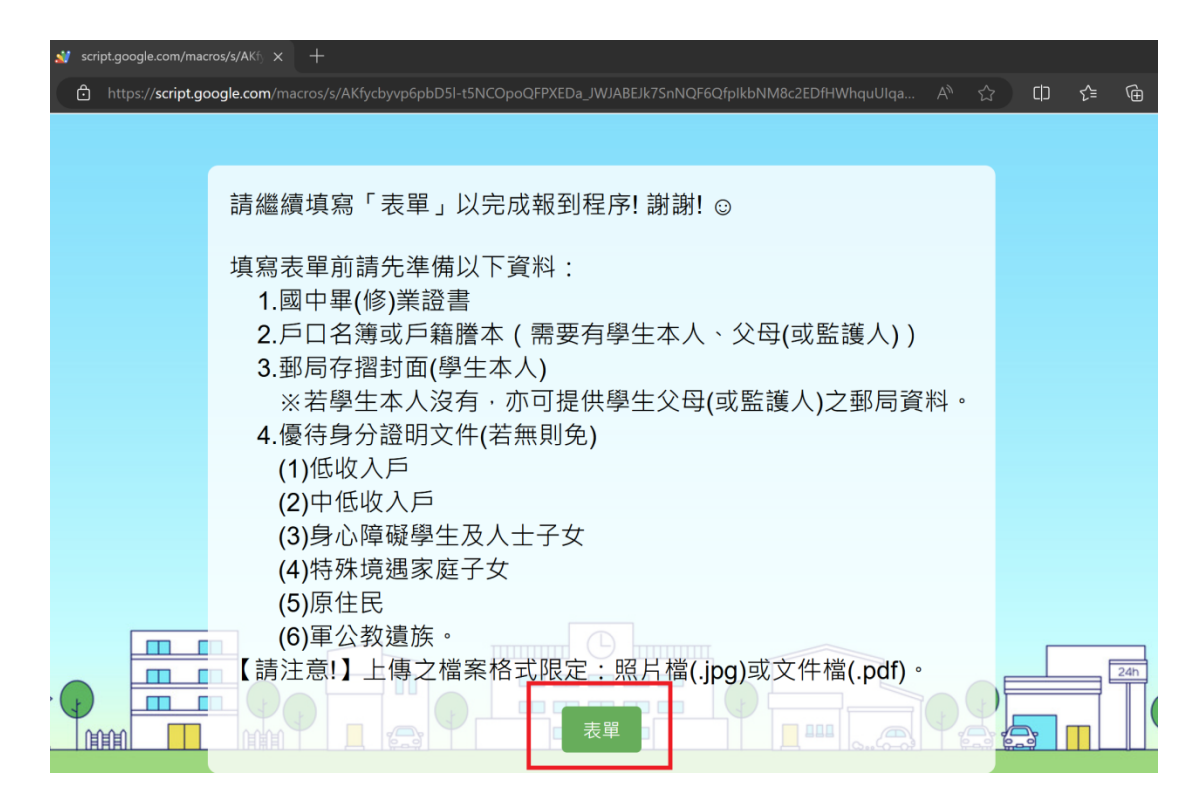